# ONLINE BANKING

## **View Statements**

#### 1. Your dashboard will look similar to the one below. Click 'Accounts' on the menu bar to the left and following the next steps.

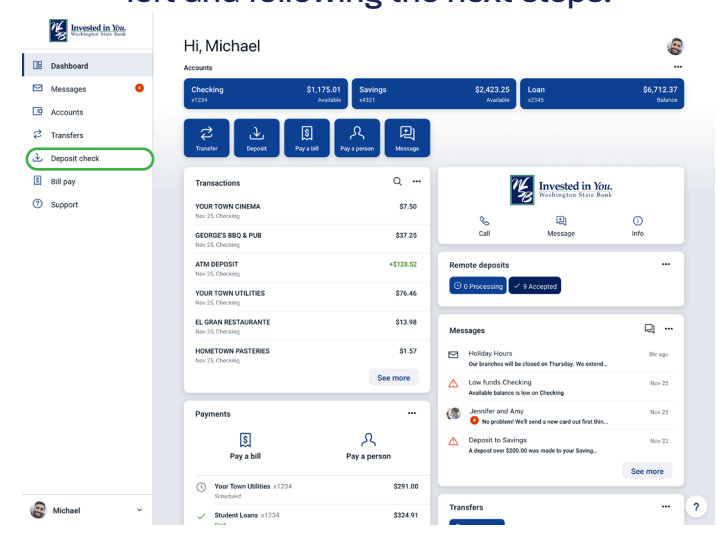

#### 2. From here, select the account you wish to view.

| Invested in Nuc.  | Accounts             |                       |                                                                                                    |
|-------------------|----------------------|-----------------------|----------------------------------------------------------------------------------------------------|
| Dashboard         |                      |                       |                                                                                                    |
| Messages          | Accounts             | Q                     | Totals                                                                                                    |
| Accounts          | Demand 0001<br>x1234 | \$1,578.25<br>Current | (S) 512,455.74                                                                                                    |
| C Transfers       | Demand 0002          | \$3,025.02            | 3 #00005                                                                                                    |
| 🛃 Remote deposits | x1567                | Current               | Add an external transfer account<br>Add an account from another financial institution to make<br>Institution with |
| Bill pay          | Savings 0004         | \$7,852.47<br>Current |                                                                                                    |
| Support           |                      |                       |                                                                                                    |
|                   |                      | Organize accounts     |                                                                                                    |

3. eStatements can be found in 'Electronic Statements'. If you haven't enrolled in eStatements, past transactions can be viewed by clicking 'Documents'. Check images and notices are only available in Electronic Statements.

| Invested in You. | Checking ~                    |         | \$6,737.24<br><sub>Available</sub> ⊙ |            |  |
|------------------|-------------------------------|---------|--------------------------------------|------------|--|
| UE Dashboard     |                               |         |                                      |            |  |
| Messages         | Antivity                      |         |                                      |            |  |
| Accounts         | Activity                      | ± 0 «   | Transfer Documents Statements        | Slop Alert |  |
| Transfere        | 10 2 Scheduled activities     | Ŷ       |                                      |            |  |
| 는 Deposit check  | YOUR TOWN CINEMA<br>Nov 25    | \$7.50  | Settings                             |            |  |
| 💲 Bill pay       | GEORGE'S BBQ & PUB            | \$37.25 | Details                              |            |  |
| ③ Support        | YOUR TOWN UTILITIES<br>Nov 25 | \$76.46 | Activity                             |            |  |

### **View Transactions**

Double click the transaction under 'Activity' that you would like more information on and the following screen will pop up with more details.

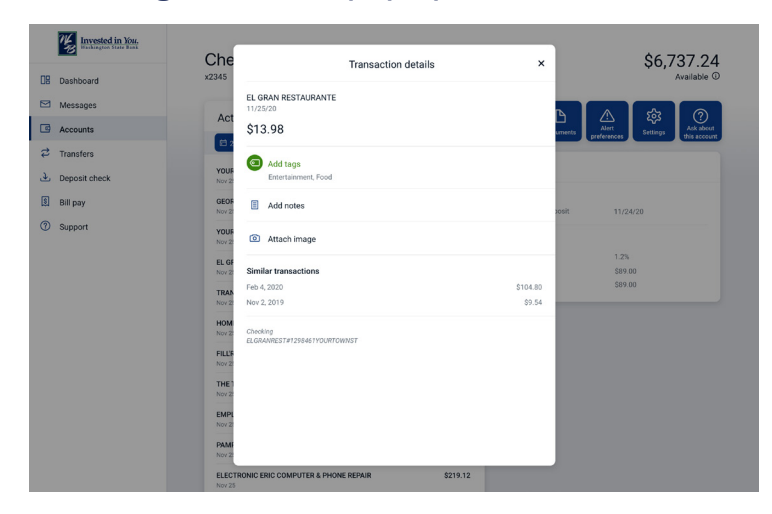